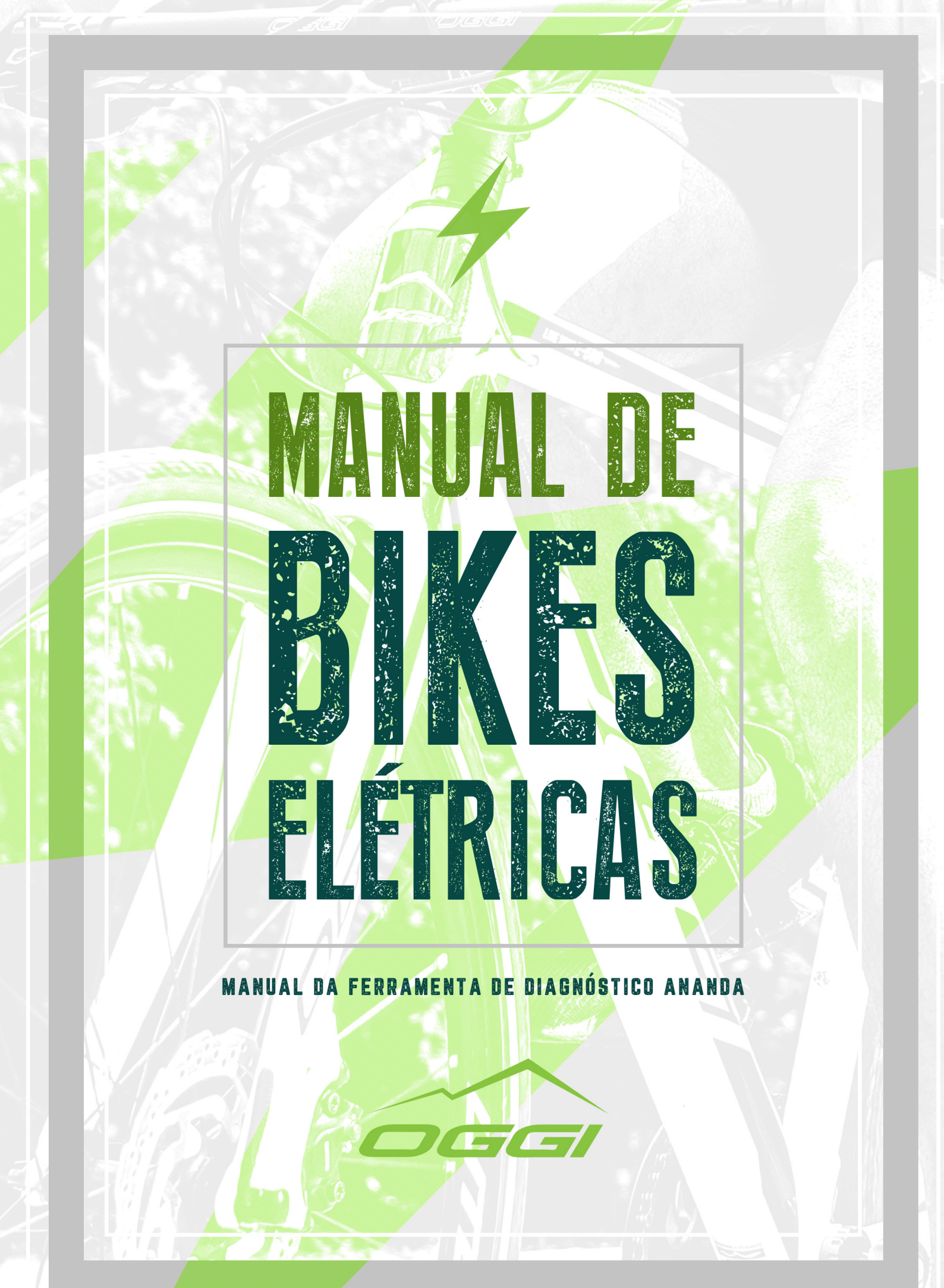

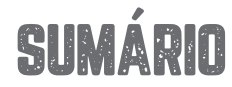

#### ADST — ANANDA DIAGNOSTIC SERVICE TOOL

- 1. INTRODUÇÃO \_\_\_\_\_\_ 3.
  - 2. CONTEÚDO \_\_\_\_\_\_ 3.
- 3. INSTALAÇÃO DO DRIVER \_\_\_\_\_\_ 3.
- 4. UTILIZANDO O SOFTWARE NETCENTER \_\_\_\_\_\_4.
  - 5. INICIANDO OTESTE \_\_\_\_\_ 5.

# 1. INTRODUÇÃO

Essa ferramenta tem a função de identificar problemas no sistema elétrico das bicicletas com o sistema *Ananda*. Sua utilização deve ser feita exclusivamente por um profissional que tenha lido todo esse manual, tenha assistido todos os vídeos presentes em nosso site e tenha um conhecimento em informática.

#### VOCÊ CONFERIR O PASSO A PASSO EM VÍDEO ACESSANDO: ÁREA DO LOJISTA/ ACERVO DE MÍDIA/ VÍDEOS/ VÍDEO-FERRAMENTA-DIAGNÓSTICO-ANANDA.

Para sua utilização será necessário um computador com um software para extrair arquivos zipados instalado, como por exemplo: WinRar, Winzip, etc. Em alguns casos é necessário que desabilite o antivírus.

### 2. CONTEÚDO

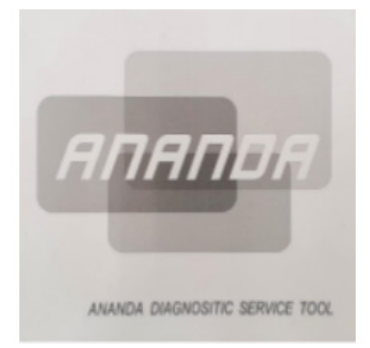

Caixa

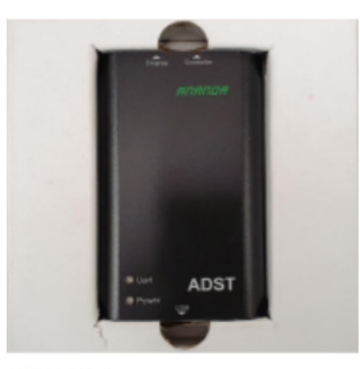

Ferramenta

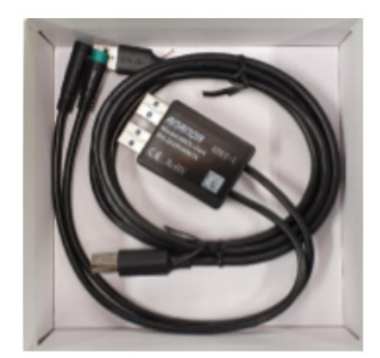

Cabos

# **3. INSTALAÇÃO DO DRIVER**

- 3.1 Efetue o download do arquivo zipado Ananda ADST.zip no site www.oggibikes.com.br, na Área do Lojista (Acervo de Mídia > Elétricas > Programa Ananda), ou no link abaixo: https://lojista.oggibikes.com.br/system/bikes/zips/000/000/081/original/Ananda\_ADST.zip
- 3.2 Na área de trabalho, clique com o botão direito do seu mouse e crie uma nova pasta. Coloque o nome de OGGI.
- 3.3 Extraia a pasta "Driver" e "NetCenter" dentro da pasta OGGI criada anteriormente.
- 3.4 Abra a pasta "Driver", abra a pasta "DRVSETUP64" e clique com o botão direito e execute como administrador o arquivo "DRVSETUP64.exe". <u>ATENÇÃO, NÃO CLIQUE EM INSTALL</u>. Assim que abrir, feche a janela.
- 3.5 Volte na pasta "Driver", clique com o botão direto em "SETUP.exe" e execute como administrador.
- **3.6** Clique em "INSTALL", aguarde a instalação. Após concluída, aperte OK e feche o programa.
- 3.7 Pronto, seu computador já está preparado para se comunicar com a ferramenta Ananda ADST.

#### 4. UTILIZANDO O SOFTWARE NETCENTER

- 4.1 Abra a pasta onde estão os arquivos já extraídos e abra a pasta "NetCenter".
- 4.2 Clique com o botão direito do mouse em "NetCenter.exe" e execute como administrador.
- **4.3** Caso já esteja preenchido, clique diretamente no Okay.
- 4.4 Se não, insira os dadas abaixo, e clique no Okay.

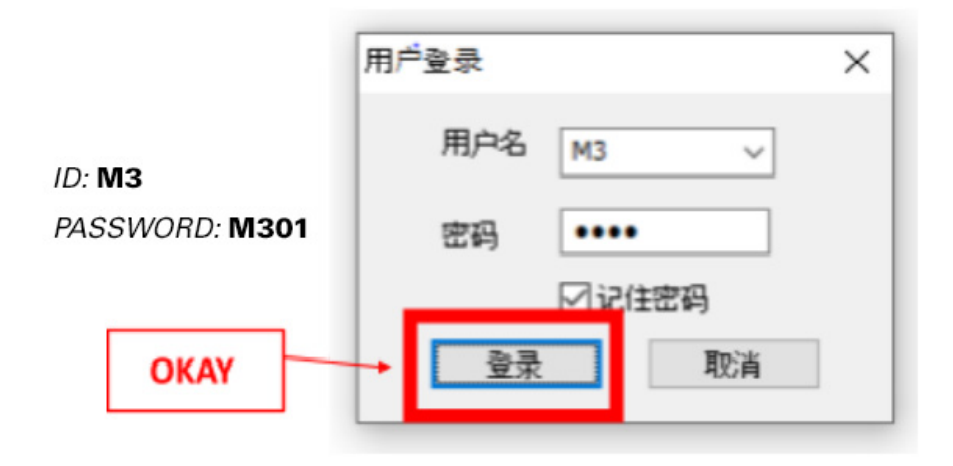

4.5 – Aperte F5 ou no ícone "ADST System Diagnosis" no canto superior da tela.

| Ananda Diagnosis Service Tools                                     |                                                       |                       | - |   | ×   |
|--------------------------------------------------------------------|-------------------------------------------------------|-----------------------|---|---|-----|
| Toola() View() Help()                                              |                                                       |                       |   |   |     |
| F2 Controller Update F7 Display Update F5 ADST System Diagnosis Al | 257 Box Update Battery System Configuration 🛛 🕅 🕅 🕅 🕅 | <b>2</b> 月25日09:50:10 |   |   |     |
| ADST系统诊断                                                           | _                                                     |                       |   | _ | 414 |
| Current Controller Version                                         |                                                       |                       |   |   |     |
| HII Version MC3000                                                 | ADST System Diagnosis                                 |                       |   |   |     |
| Fitt Massi 00000                                                   |                                                       |                       |   |   |     |
| Persware Version: 2000.26                                          |                                                       |                       |   |   |     |

### **5. INICIANDO O TESTE**

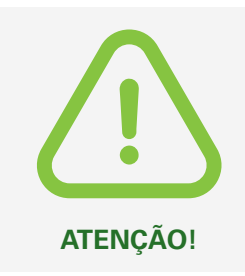

A BICICLETA DEVE SER COLOCADA EM UM CAVALETE DE MODO QUE RODA TRASEIRA FIQUE SUSPENSA POIS DURANTE OS TESTES O MOTOR SERÁ ACIONADO. MANTENHA QUALQUER PESSSOA LONGE DA BICICLETA A FIM DE EVITAR ACIDENTES.

#### 5.1 - Em "Report type" e selecione "Hub Motor System".

| HW Version:                             | MCSB00       |                 |
|-----------------------------------------|--------------|-----------------|
| FW Messi                                | 00000        |                 |
| Firmware Versions                       | 3000.16      |                 |
| Parameter Version:                      | 000000000000 |                 |
| Bootloader:                             | 200015       | Please click 'S |
| SNI                                     | Write        |                 |
|                                         |              |                 |
| leport Type:<br>Const Plub Motor System | ΟΡÇÕES       |                 |

- **5.2** (1) Na bicicleta, desconecte o conector que está ligado o display.
- **5.3** (2) Conecte somente o fio que vem do controle na ferramenta ADST, seguindo a indicação de seta apontada para seta. Conecte a ferramenta ADST na porta USB do computador.

Importante: Não se deve conectar o display na ferramenta ADST!

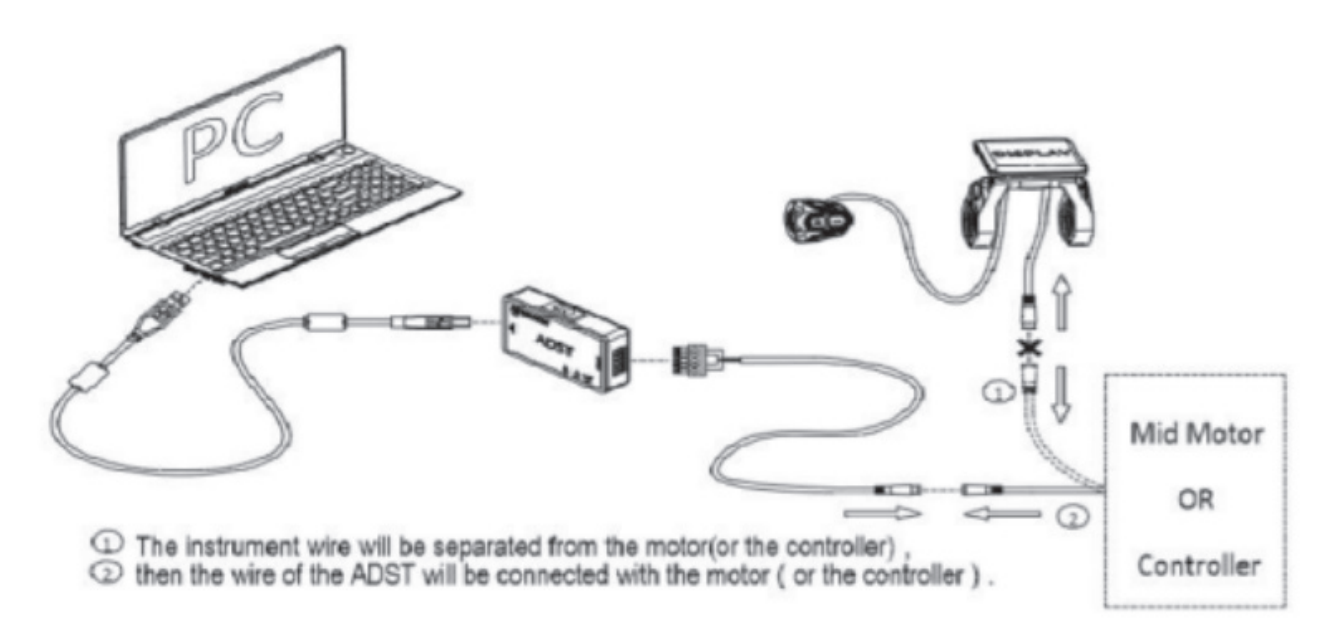

5.4 – Aguarde até que um círculo verde "Communication device/Motor OK" na parte inferior da tela apareça.

| F2 Controller Update F7 Di   | isplay Update F5 ADST System Diagnosis A | ADST Box Update Battery System Configuration 3 815 815 809:29 |   |
|------------------------------|------------------------------------------|---------------------------------------------------------------|---|
| ADST系统诊断                     |                                          |                                                               |   |
| Current Controller Version   |                                          |                                                               |   |
| HW Version:                  | MC5BOU                                   |                                                               |   |
| FW Mass:                     | B0100                                    |                                                               |   |
| Firmware Version:            | 100022                                   |                                                               |   |
| Parameter Version:           | 00020190325024                           |                                                               |   |
| Bootloader:                  | 100016                                   | Please click 'Start Testing, ' to start testing               |   |
| 5N:                          | Write                                    | Please click Start resting to start testing.                  |   |
|                              |                                          |                                                               |   |
|                              |                                          |                                                               |   |
|                              |                                          |                                                               |   |
| eport Type: Hub Motor System | 1 V                                      |                                                               |   |
| COND                         | Start Testing                            |                                                               | - |
|                              |                                          |                                                               |   |
|                              |                                          |                                                               |   |
| numerication Chater          |                                          |                                                               |   |

5.5 - Certifique-se que a roda traseira e o pedivela estão parados e clique em "StartTesting'.

| Controller update 17 Di   | splay update • • ADST System Diagnosis ADS |                                                |  |
|---------------------------|--------------------------------------------|------------------------------------------------|--|
| ADST系统诊断                  |                                            |                                                |  |
| urrent Controller Version |                                            |                                                |  |
| HW Version:               | MCSBOU                                     |                                                |  |
| FW Mass:                  | B0100                                      |                                                |  |
| Firmware Version:         | 100022                                     |                                                |  |
| Parameter Version:        | 00020190325024                             |                                                |  |
| Bootloader:               | 100016                                     | Please click 'Start Testing' to start testing. |  |
| SN:                       | Write                                      |                                                |  |
|                           |                                            |                                                |  |
|                           |                                            |                                                |  |
| ant Times                 |                                            |                                                |  |
| Hub Motor System          |                                            |                                                |  |
| CONS                      | Start Testing                              |                                                |  |
|                           |                                            |                                                |  |
|                           |                                            |                                                |  |
|                           |                                            |                                                |  |

**5.6** – Gire o pedivela até que apareça um valor diferente de zero e verifique se o LED vermelho localizado no sensor de rotação acende piscando. Freie a roda traseira e aguarde 5 segundos.

| Ananda Diagnosis Service Tools                                               |                                                     |                                                                                                    |
|------------------------------------------------------------------------------|-----------------------------------------------------|----------------------------------------------------------------------------------------------------|
| Tools() View(V) Help(H)                                                      |                                                     |                                                                                                    |
| F2 Controller Update F7 Display Update F5 ADST System Dia                    | gnosis ADST Box Update Battery System Configuration |                                                                                                    |
| ADST系统诊断                                                                     |                                                     | 4 Þ ×                                                                                                    |
| Current Controller Version                                                   |                                                     |                                                                                                    |
| HW Version: MC580U                                                           |                                                     |                                                                                                    |
| FW Mass: B0100                                                               |                                                     |                                                                                                    |
| Firmware Version: 100022                                                     |                                                     |                                                                                                    |
| Parameter Version: 00020190325024                                            |                                                     |                                                                                                    |
| Bootloader: 100016                                                           | Please attach a pedal and rotate the crank with it. | Caso não apareça um                                                                                                    |
| SFE Write Report Type: Iskb Motor System  Com: COM5  Cose Start Testing Next | Bitp 01/15: Wheel sensor input check.               | valor diferente de zero,<br>feche o programa e<br>desconecte o cabo do<br>motor e da ferramenta.<br>Reconecte o cabo no<br>motor e na ferramenta<br>e volte para o passo 4.1 |
| Communication Status                                                         |                                                     | 4                                                                                                    |
| Communication device/Motor DK.                                               |                                                     |                                                                                                    |

- 5.7 Clique em "Next". Gire o pedivela até que apareça um valor diferente de zero. Freie a roda traseira, aguarde 5 segundos.
- 5.8 Clique em "Next". Aguarde 10 segundos e clique em "Next" outra vez.
- 5.9 Certifique-se que a roda traseira está suspensa e ninguém está próximo da bicicleta e clique em "OK".
- 5.10 O relatório conforme abaixo é gerado, caso no motor, controle ou sensor estiver como "FAIL", reconecte a ferramenta no computador e na entrada dupla de USB da ferramenta.
   <u>Importante:</u> Desconsiderar os outros campos! A imagem abaixo representa uma bicicleta que passou em todos os testes e, portanto, não deve apresentar defeitos.

| Test Report |      |                        |
|-------------|------|------------------------|
| Motor       | Pass | Press to check details |
| Controller  | Pass | Press to check details |
| Battery     | Fail | Press to check details |
| Brake       | N/A  | Press to check details |
| Sensor      | Pass | Press to check details |
| Throttle    | N/A  | Press to check details |
| Gearsensor  | N/A  | Press to check details |

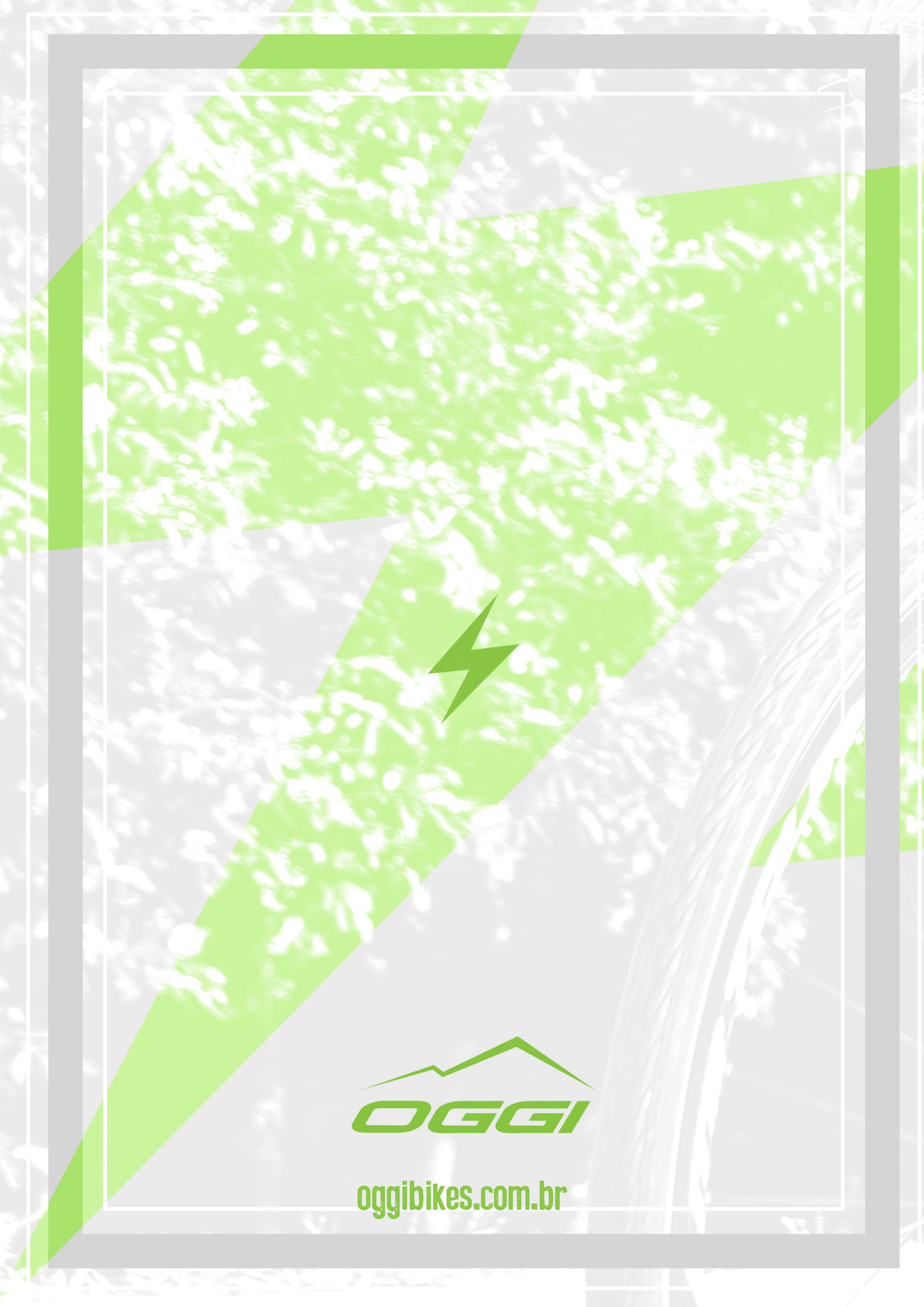